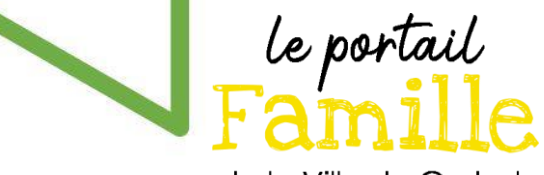

## Guide pour la création de votre compte Portail Famille

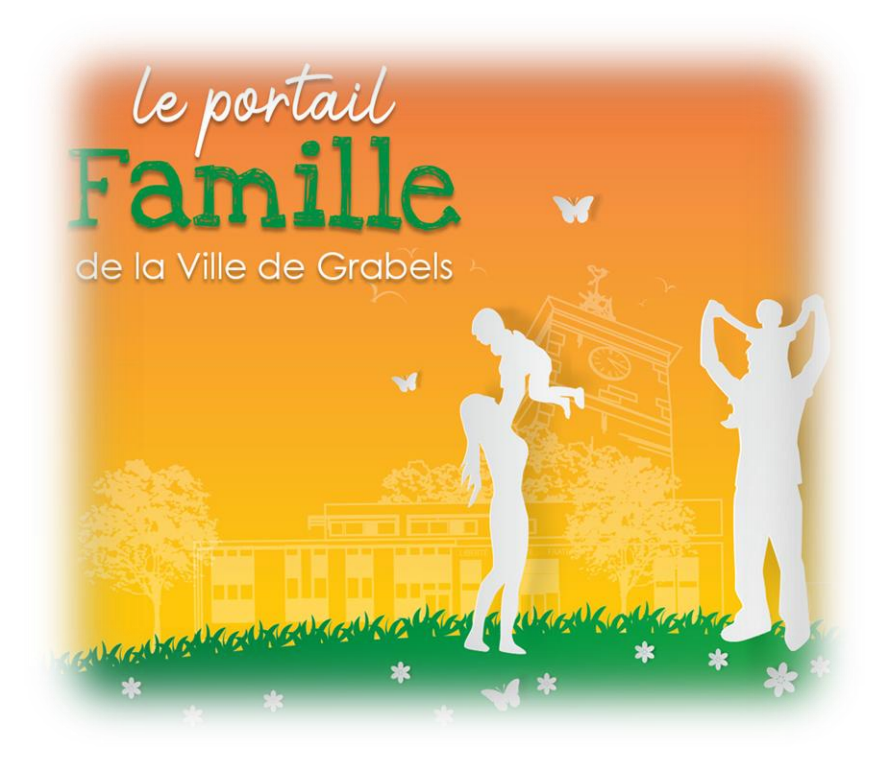

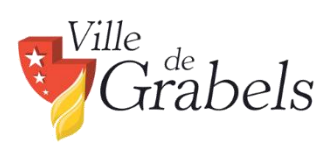

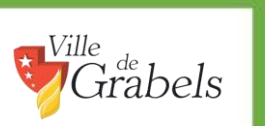

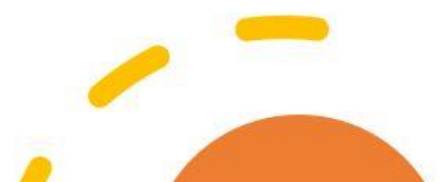

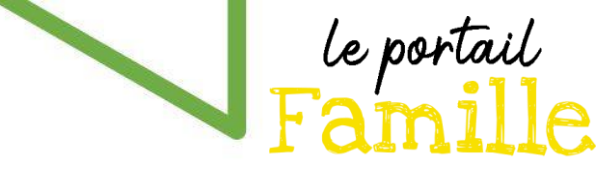

<u>Étape 1</u>: Rendez-vous sur le site de la commune : <u>http://www.ville-grabels.fr</u> et cliquer sur le logo du Portail Famille.

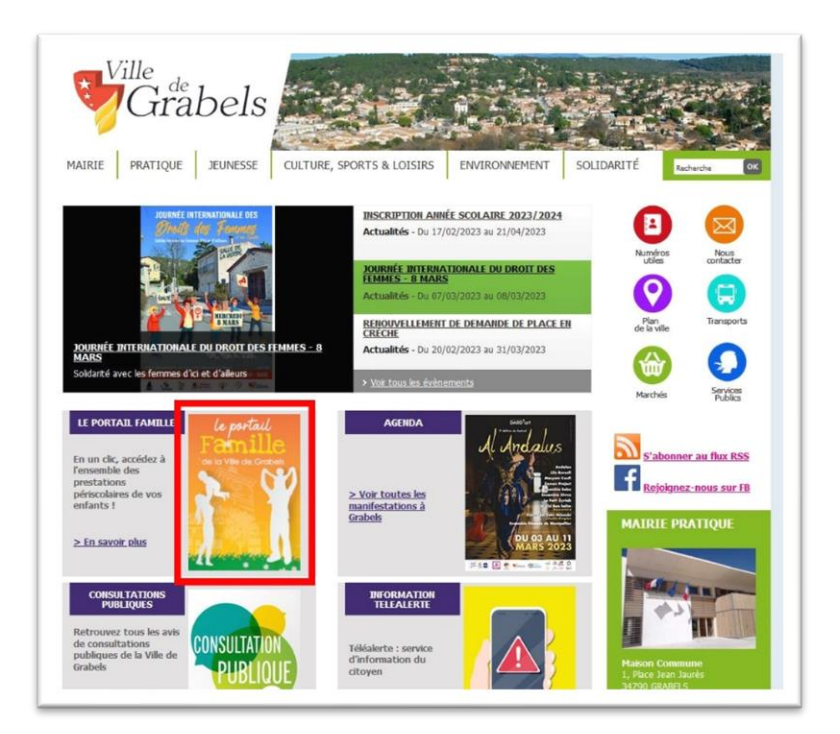

Vous pouvez également accéder au portail directement à cette adresse :

https://portalssl.agoraplus.fr/grabels/pck\_home.home\_view#/

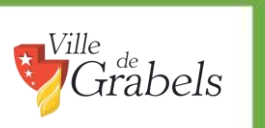

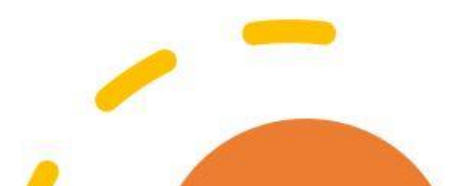

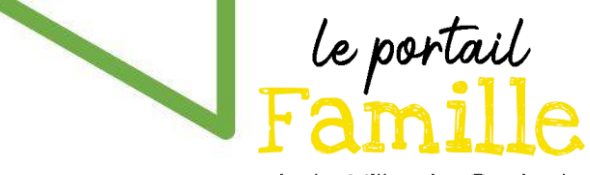

Étape 2 : Sur la page d'accueil du Portail Famille, cliquez sur « Je créé mon compte ».

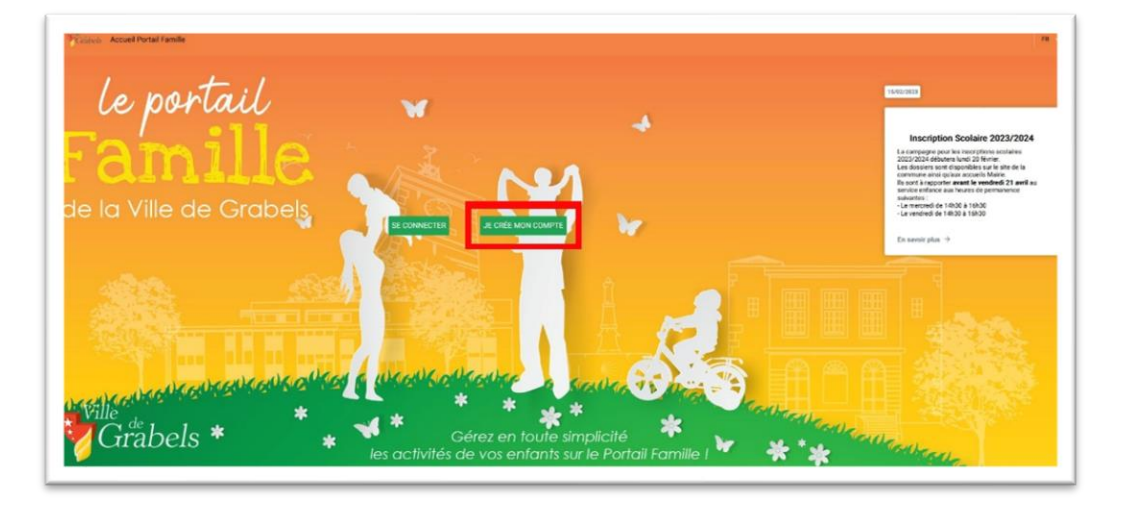

Puis cliquez sur « Connexion par Courriel »

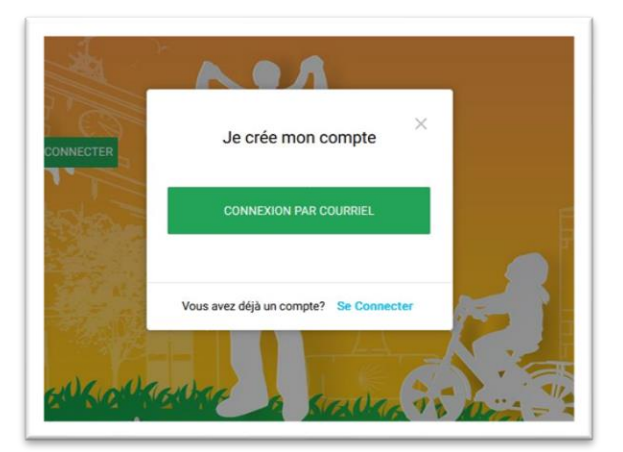

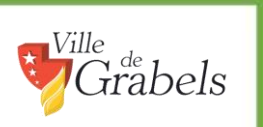

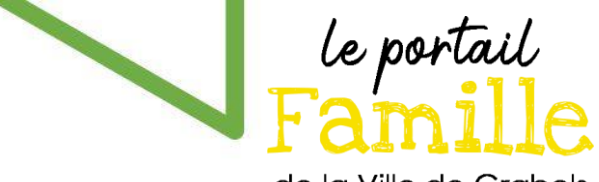

Une fenêtre s'ouvre : Renseignez votre adresse courriel ainsi que votre nom et prénom dans les champs prévus à cet effet.

| Cré                                         | er un comp               | te            |
|---------------------------------------------|--------------------------|---------------|
| Commençon                                   | s par ces infor          | mations       |
| Champs obligatoi                            | res                      |               |
| Courriel                                    |                          |               |
|                                             |                          |               |
| Nom                                         |                          |               |
| Nom                                         |                          |               |
| Prénom                                      |                          |               |
|                                             |                          |               |
| <u>J'ai lu et j'ac</u><br>générales de ce s | cepte les termes<br>ite. | et conditions |
|                                             | ANNULER                  | ENVOYER       |

Cochez la case « J'ai lu et j'accepte les termes et conditions générales de ce site » et cliquez sur « Envoyer ».

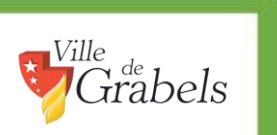

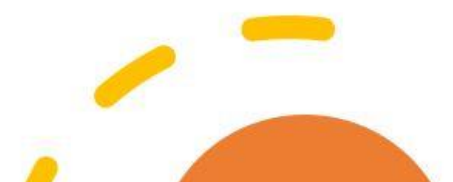

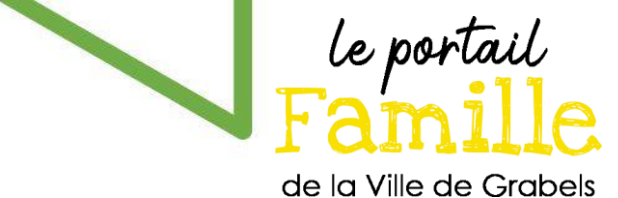

Vous recevrez une notification par mail, ainsi qu'un code qu'il vous faudra recopier dans la nouvelle fenêtre :

| C'es                                | t presque fin                     | i         |
|-------------------------------------|-----------------------------------|-----------|
| Merci de sa                         | isir le code que<br>avons envoyé. | nous vous |
| <ul> <li>Champs obligate</li> </ul> | bires                             |           |
| Code                                |                                   |           |
|                                     |                                   |           |
| 🕜 Je n'ai pas re                    | eçu le courriel                   |           |
|                                     | ANNUL FR                          |           |

Cliquez ensuite sur « Valider ».

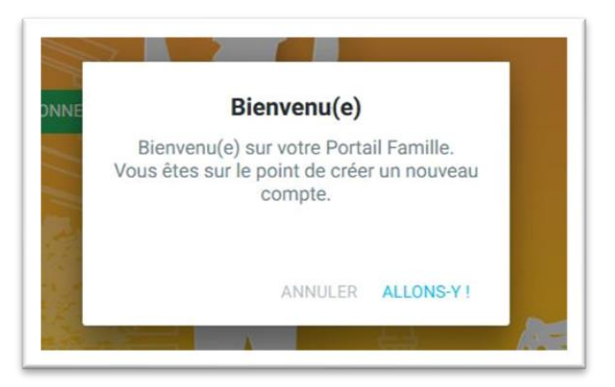

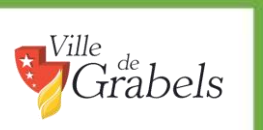

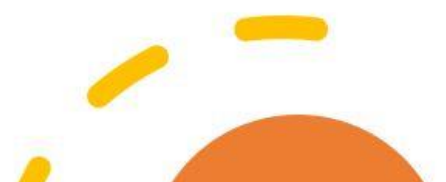

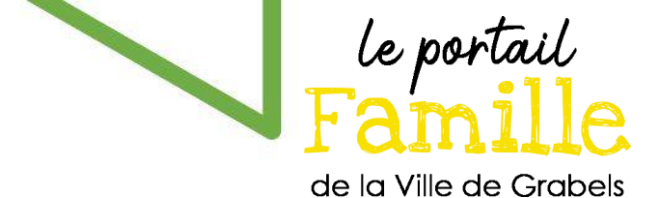

L'application vous demandera ensuite votre mot de passe.

| E                                  | icore une eta    | ре    |
|------------------------------------|------------------|-------|
| Aj                                 | outez un mot de  | passe |
| <ul> <li>Champs oblight</li> </ul> | gatoires         |       |
| Saisissez votre                    | mot de passe     |       |
|                                    |                  |       |
| Resaisissez vo                     | tre mot de passe |       |
|                                    |                  |       |
|                                    |                  |       |
|                                    |                  |       |

Ce dernier doit comporter au moins 8 caractères, dont une majuscule, une minuscule, un chiffre et un caractère spécial.

Cliquez enfin sur « créer un compte ».

La deuxième étape est terminée.

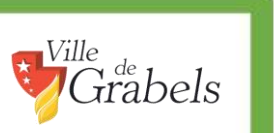

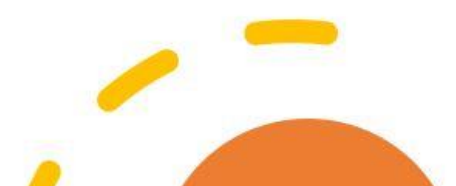

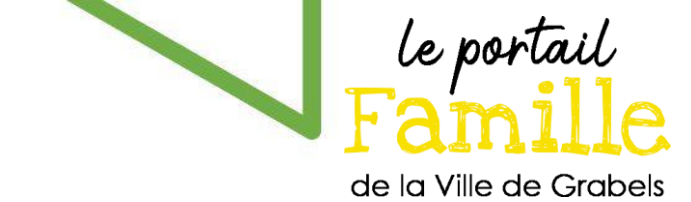

Étape 3 : Renseigner les éléments du foyer

Une première étape, obligatoire, consiste à renseigner les informations du foyer.

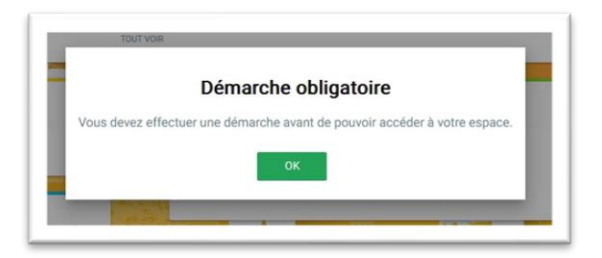

Prenez connaissance des conditions d'utilisation. Cochez la case et validez.

|     | Création de Famille                                                                                                    |
|-----|----------------------------------------------------------------------------------------------------|
|     | 1/5 Informations légales                                                                                                    |
|     | CONDITIONS D'UTILISATION DE VOS DONNÉES PERSONNELLES                                                                                                    |
|     | Les données à caractiere personnel ainsi collectiers font fobjet d'un traitement dont le responsable est le Maine de<br>Grabels, que vous pouvez joindre par courriel à l'adresse suivante — ou par tél, au                                                                                                    |
|     | Ces domines sont collective et traitées par la Direction de l'Education dans le cadre des activités de restauration<br>scolaire, périscolaires et accuells de lotairs.                                                                                                    |
|     | Les services en charge du support informatique de la Ville et ses sous italiants peuvent également accéder à ces<br>données, sus sevies lins de gestion et mantenance informatique. Le traitement ne prévait pas de prise de décision<br>automatisée.                                                                                                    |
|     | Les données collectées seront conservées pour une durée de 5 ans à compter de la transmission des informations.                                                                                                    |
|     | Conformienent à la siglementation (UE) 2016/129 du Parlement Européen en matière de donnies à caractère personn<br>vous disposes d'un dont àcrocis, de rectification, de lemitation du traitement, d'affacement et de postabilité de cos<br>donnies qui avait posses server en en desseaura ni roundi au desseau des majorantes des destatements indepais<br>présent que desseaura de constantes de la constante de la constante de la constante de la constante i debarrat<br>d'étentés passeport etc.). |
|     | En cas de dificulté en lien avec la gestion de vos données personnelles, vous pouvez adresser une reclamation aupris<br>du delégué à la protection des données personnelles — ou aupris de la CML                                                                                                    |
|     | Confirmation                                                                                                    |
| 1.2 | Champs obligatoires                                                                                                    |
|     | Jaccepte ces conditions d'utilisation.                                                                                                    |
|     |                                                                                                    |
| _   |                                                                                                    |
|     |                                                                                                    |

arabels

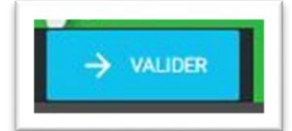

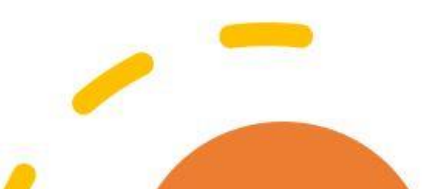

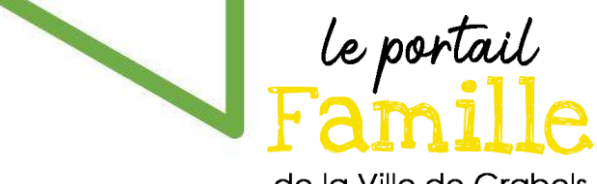

Entrez ensuite les informations du ou des représentant(s) légal(s).

| Creation de Familie              |               |   |
|----------------------------------|---------------|---|
| 2/5 Responsable(s)               |               |   |
| Parent ou responsable légal 1    |               |   |
| Champs obligatoires              |               |   |
|                                  |               |   |
| Information(s) de la/du responsa | ble           |   |
| Civilité                         |               |   |
| Indiquez votre civilité          |               | * |
| Prénom                           | Nom           |   |
| Commune                          | GRABELS       |   |
| Date de naissance                |               |   |
|                                  |               |   |
|                                  |               |   |
| Coordonnées téléphoniques        |               |   |
|                                  | Type de ligne |   |
| Numéro de téléphone              |               |   |

Vous pouvez ajouter un responsable en cliquant sur le bouton suivant :

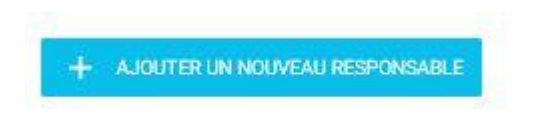

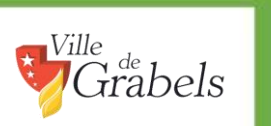

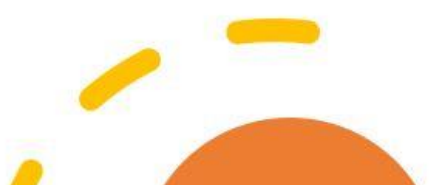

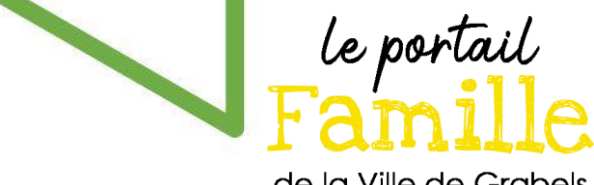

Renseignez ensuite les informations complémentaires.

Le code postal à renseigner est celui de la CAF de l'Hérault, soit 34000.

| Creation de Famille                                                                                                    |                  |                                                              |
|----------------------------------------------------------------------------------------------------|------------------|--------------------------------------------------------------|
| 3/5 Informations complémentaires                                                                                                    |                  |                                                              |
| Informations complémentaires                                                                                                    |                  |                                                              |
| Si votre enfant est porteur d'un quelconque handio                                                                                                    | ap, merci        | de vous adresser au guichet pour les modalités d'inscription |
| Champs obligatoires                                                                                                    |                  |                                                              |
| Situation maritale                                                                                                    |                  | Enfants à charge                                             |
|                                                                                                    |                  |                                                              |
| Indiquez votre situation maritale<br>Jautorise l'utilisation des données dans le cadre o<br>Non Dui<br>Allocataire                                                                                    | Tenquêt          | Indiquez le nombre<br>le Filoué de la CAF                    |
| Indiquez votre situation maritale Jautorise l'utilisation des données dans le cadre o Non Dui Allocataire Allocataire                                                                                 | e l'enquêt       | Indiquez le nombre<br>le Filoué de la CAF                    |
| Indiquez votre situation maritale<br>Jautorise l'utilisation des données dans le cadre o<br>Non Dui<br>Allocataire<br>Allocataire<br>Régime allocataire                                               | ₩<br>le l'enquêt | Indiquez le nombre<br>le Filoué de la CAF                    |
| Indiquez votre situation maritale<br>Jautorise l'utilisation des données dans le cadre o<br>Non  Ouí Allocataire Allocataire Régime allocataire Régime allocataire                                    | *                | Indiquez le nombre<br>le Filoué de la CAF                    |
| Indiquez votre situation maritale<br>Jautorise l'utilisation des données dans le cadre o<br>Non Duí<br>Allocataire<br>Allocataire<br>Régime allocataire<br>Régime allocataire<br>Numéro d'allocataire | e l'enquêt       | Indiquez le nombre                                           |
| Indiquez votre situation maritale Jautorise lutilisation des données dans le cadre o Non Dui Allocataire Allocataire Régime allocataire Numéro d'allocataire Numéro d'allocataire                     | * le l'enquêt    | Indiquez le nombre                                           |
| Indiquez votre situation maritale Jautorise l'utilisation des données dans le cadre o Non  Oui Allocataire Allocataire Règime allocataire Numéro d'allocataire Code postal                            | *                | Indiquez le nombre<br>le Filoué de la CAF                    |

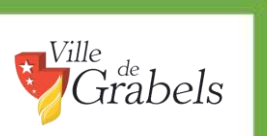

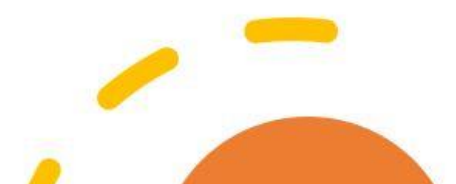

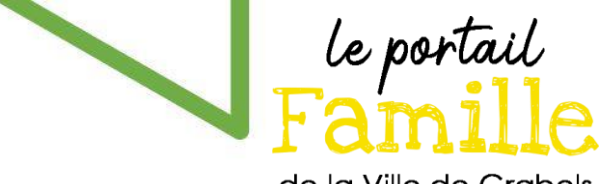

La fenêtre suivante vous demandera ensuite de déclarer votre ou vos enfant(s).

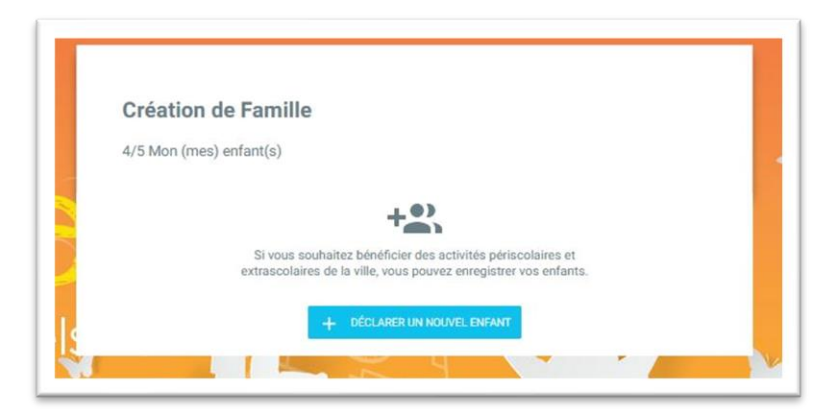

Cliquez sur « déclarer un nouvel enfant ».

Ville

τĽ

Puis, dans la nouvelle fenêtre, renseignez les informations.

| Fiche de Fenfant - 1    |                     |            |  |
|-------------------------|---------------------|------------|--|
| Prénom                  | Nom                 |            |  |
| Prénoin                 | GRABELS             |            |  |
| Genre •<br>Garçon Dille |                     |            |  |
| Date de naissance       |                     |            |  |
|                         |                     |            |  |
| Autoritie Pasentale     | Automore Percentale |            |  |
| SLPPRAER                | + ofcurerunned      | VEL ENFANT |  |

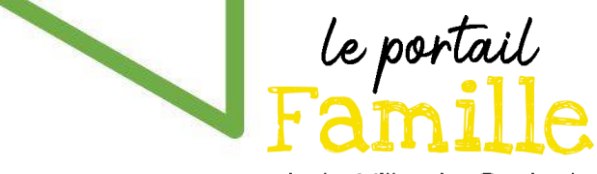

Vous pouvez ajouter un autre enfant en cliquant sur « Déclarer un nouvel enfant » ou valider l'étape en cliquant sur le bouton « valider ».

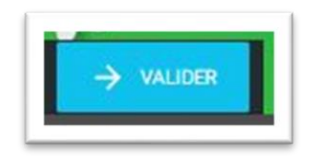

L'application vous demandera alors de téléverser 2 justificatifs de domicile de moins de trois mois établis au nom d'au moins un responsable légal de l'enfant (taxe d'habitation, bail, acte notarié d'achat ou attestation d'achat du logement, quittance de loyer, assurance habitation, facture de gaz ou d'électricité). Les attestations d'hébergement rédigées par un tiers et les factures de téléphone mobile ne sont pas recevables.

| Création de Famille                                                 |                          |                                                   |                                 |
|---------------------------------------------------------------------|--------------------------|---------------------------------------------------|---------------------------------|
| 5/5 Justificatifs                                                   |                          |                                                   |                                 |
| Documents à fournir                                                 |                          |                                                   |                                 |
| Vous trouverez ci-dessous la liste des dor<br>· Champs obligatoires | cuments à fournir. I     | es pièces obligatoires sont marquées d'u          | un point bleu.                  |
| Foyer                                                               |                          |                                                   |                                 |
| Tetetest Tetest -                                                   |                          |                                                   |                                 |
| JUSTIFICATIF DE DOMICILE 1/2                                        |                          | JUSTIFICATIF DE DOMICILE 2/2                      |                                 |
| Capture.JPG<br>0.28 MB                                              |                          | Capture2.JPG<br>0.04 MB                           |                                 |
|                                                                     |                          |                                                   |                                 |
| Faites glisser et déposez ici vos fichiers ou                       | Choisissez un<br>fichier | Faites glisser et déposez ici<br>vos fichiers ou  | Choisissez un<br><u>fichier</u> |
| Format de fichier: jpg / pdf / jpeg / png / JPG /                   | Taille maximum: 4MB      | Format de fichier: jpg / pdf / jpeg / png / JPG / | Taile maximum: 4MB              |

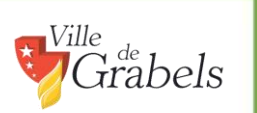

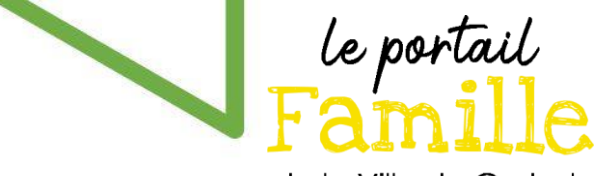

Vous recevrez un courriel vous indiquant que votre création de compte est en cours de traitement par les services municipaux.

Lorsque votre compte sera validé, vous recevrez le courriel suivant :

Madame, Monsieur,

Votre compte est maintenant actif.

Vous pouvez vous connecter à celui-ci avec vos identifiants.

*Le service enfance renseignera les inscriptions scolaires/périscolaires de vos enfants.* 

N'hésitez pas à contacter notre service pour toute question à l'adresse suivante <u>service.enfance@ville-grabels.fr</u> ou par téléphone au 04.67.10.03.54

Merci de votre confiance

Cordialement,

Félicitations, vous avez terminé toutes les étapes pour la création de votre compte Portail Famille.

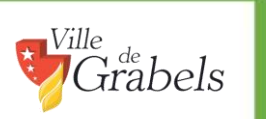

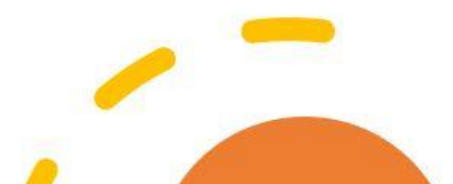